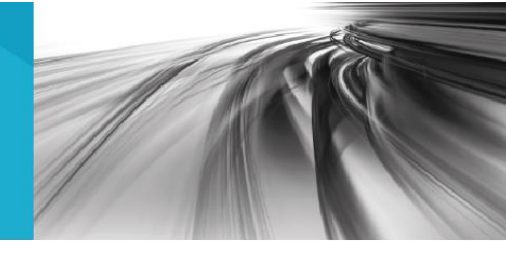

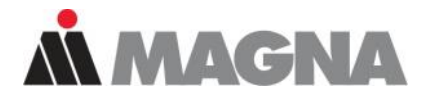

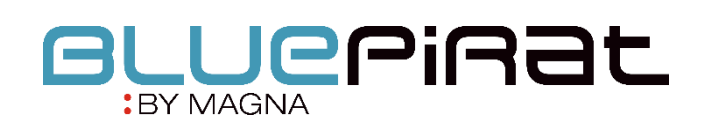

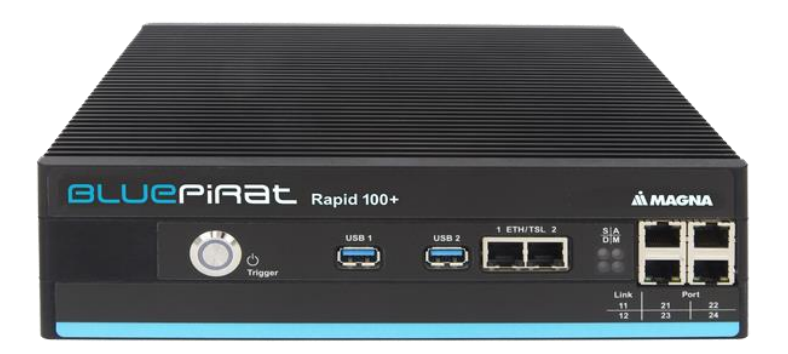

# BLUEPIRAT Series WiFi User Guide / 30.09.2020 Version 5.0.1

# Table of contents

| 1      | LICENSE AGREEMENT                                                  | 3        |
|--------|--------------------------------------------------------------------|----------|
| 2      | PRODUCT LIABILITY                                                  | 4        |
| 2<br>2 |                                                                    | 5        |
| 5      |                                                                    | J J      |
| 4      | System requirements                                                |          |
|        | 4.1 Further manuals                                                | 9        |
|        | 4.2 Additional features by optional licenses                       | 10       |
|        | 4.3 Firmware Care                                                  | 11       |
| 5      | Configuration                                                      | 12       |
|        | 5.1 Operating Modes                                                | 13       |
|        | 5.1.1 Managed                                                      | 13       |
|        | 5.1.2 Master                                                       | 13       |
|        | 5.2 Channel                                                        | 14       |
|        | 5.2.1.1 Wi-Fi Standard Selection                                   | 14       |
|        | 5.3 Network Name (ESSID)                                           | 14       |
|        | 5.4 Authentication Mode                                            | 15       |
|        | 5.4.1 Authentication by WPA-PSK                                    | 15       |
|        | 5.4.2 Authentication by WPA-EAP   In operation mode [Managed] only | 15       |
|        | 5.4.2.1 EAP authentication mode TLS                                | 16       |
|        | 5.4.2.1.1 Certificate types                                        | 16       |
|        | 5.4.2.1.2 Use of the certificates                                  | 10       |
|        | 5.4.2.3 EAP authentication mode: Tunnel PEAP                       | 17       |
|        | 5.5 Key Input Type                                                 | 20       |
|        | 5.6 Encryption Key                                                 | 20       |
|        | 5.7 DHCP mode                                                      | 20       |
|        | 5.8 Zone settings                                                  | 21       |
|        | 5.9 Live View via Wi-Fi                                            | 21       |
|        | 5.9.1 Select data logger                                           | 22       |
|        | 5.9.2 Wi-Fi Configuration                                          |          |
|        | 5.9.3 Settings on the mobile device                                | 23       |
| 6      | Additional information and settings for laptop/PC                  | 25       |
| 7      | Connecting to the data logger via Wi-Fi                            | 27       |
| 8      | Appendix   Technical information about the adapters                | 28       |
| g      | Abbreviations                                                      | 20       |
| 10     | List of figures                                                    | 23<br>21 |
| 10     |                                                                    | וט<br>רכ |
| 11     |                                                                    | 32       |
| 12     | Contact                                                            | 33       |

# 1 LICENSE AGREEMENT

Please read the license agreement of this license contract carefully, before you install the software. By the installation of the software you agree to the conditions of this license contract.

This software-license agreement, in the following called "license", contains all rights and restrictions for final users that regulate the use of the accompanying software, operating instructions and other documents, in the following called as "software".

- 1. This license contract is an agreement between licensor and licensee, who is being licensed to use the named software.
- Licensee acknowledges that this is only a limited nonexclusive license. This means, that the licensee has no right to allocate sublicenses. Licensor is and remains the owner of all titles, rights and interests in the software.
- 3. The software is a copyright property of the MAGNA Telemotive GmbH. The program or parts of it may not be further licensed to third parts, rented, sold or be further marketed in any form without explicit written approval by MAGNA Telemotive GmbH. The user may neither change the software and their components, nor modify, nor redevelop or decompile otherwise in any form.
- 4. This software is subject to no warranty. This software is sold as is, without any warranty. If at any time, a user changes his system, we hold no responsibility to change our software to make it work again.
- 5. This license permits licensee to install the software on more than one computer system, as long as the software will not be used on more than one computer system simultaneously. Licensee will not make copies of the software or allow copies of the software to be made by others, unless authorized by this license agreement. Licensee may make copies of the software for backup purposes only. Licensee is not entitled to transmit or to transfer the software or its rights from this license agreement.
- Licensor is not liable to licensee for any damages, including compensatory, special, incidental, exemplary, punitive or consequential damages, connected with or resulting from this license agreement or licensee's use of this software.
- 7. Licensee agrees to defend and indemnify licensor and hold licensor harmless from all claims, losses, damages, complaints or expenses connected with or resulting from licensee's business operations.
- 8. Licensor has the right to terminate this license agreement and licensee's right to use this software upon any material breach by licensee. The duration of the license contract is indefinitely determined.
- 9. Licensee agrees to return all copies of the software to licensor or to destroy them upon termination of the license contract.
- 10. This license agreement replaces and supersedes all prior negotiations, dealings and agreements between licensor and licensee regarding this software.
- 11. This license contract is subject to German law.
- 12. If a regulation of this license contract is void by law, the validity of the remaining regulations is not affected. If there is such a regulation it will be replaced by a valid, according to the legal regulations and enforceable regulation with similar intention and similar economic consequence.
- **13.** The license contract is effective by delivery of the software of the licensor to the license and/or by usage of the software by the licensee. This license contract is also valid without licensor's signature.
- 14. The license automatically goes out if the licensee does not agree to the license regulations described here or offend against the license regulations of this license contract. With ending the license contract the licensee is obliged to extinguish or to destroy the software and all copies of it no matter if installed or stored on disk or to hand all of it back to MAGNA Telemotive GmbH.
- 15. The licensee is liable for all damages caused to the licensor by the violation of these license regulations.

# 2 PRODUCT LIABILITY

The General Terms and Conditions of Sale and Delivery of MAGNA Telemotive GmbH can be found on our website (<u>https://telemotive.magna.com</u>) under imprint.

# 3 Overview

This user guide describes the feature of the license Wi-Fi for the data loggers

- BLUEPIRAT Rapid
- BLUEPIRAT Mini
- Remote Control Touch
- BLUEPIRAT2 5E
- BLUEPIRAT2
- BLUEPIRAT Remote

of MAGNA Telemotive GmbH.

This license enables the following options:

- wireless connection to the data logger
- configuring the data logger
- downloading data from the data logger
- reading the actual configuration of the data logger
- up from firmware release 3.1.1 a connection to a TSL cluster is possible too

This user guide describes the configuration and usage of this feature. The general configuration is described in the user guides of the used data logger as well as the System Client, which is valid together.

This document refers to **firmware version 05.00.01** and the **System Client** from **version 5.0.1**. Some features depending on model and feature license or may not be available in older versions.

Software updates and user guides for other, optional, licensed enhancements are available in our Service Center. (Please find the address under Contact at the last page.)

To ensure the most reliable operation of your system as possible, please make sure to use always current firmware and software versions.

# Please note these important instructions about the handling of devices of MAGNA Telemotive GmbH!

There's a linux system running on the devices and sometimes when the device has a dirty shutdown due to a power break down or unplugging the power supply, the system is corrupt from this time. You know this situation from a PC, when you switch it off some times it maybe will not work any more or show you some mistakes.

In most cases this issue is catched up and repaired by the linux system we use, but sometimes it can happen that the system on the logger is damaged and there's no access to the device any more.

We are optimizing the handling of corrupted systems permanently and are integrating some new enhancements regarding this kind of issues with every new release to save the system. But we can't make the system for 100% save against these influences.

So please use always the provided mechanism for shutting down the device or the implemented standby function in which the device shutting down when no traffic is detected any more in an adjustable time.

# 4 System requirements

#### Extension

The blue PiraT2 can be extended by an internal GPS/Wi-Fi module. Alternatively it is possible to connect an external USB Adapter to blue PiraT2 / 5E, blue PiraT Mini or blue PiraT Remote. By using a blue PiraT Mini an adapter cable USB 2.0 connector A to USB 2.0 connector Micro B is necessary. These adapters are supported:

- NETGEAR® N150 Wireless-USB-Adapter WNA1100-100PES
- NETGEAR® A6100 WiFi USB Mini Adapter AC600 Dual Band
- Edimax® AC600 Wireless Dual-Band Mini-USB-Adapter EW-7811UTC
- Edimax® AC1200 Wireless Dual-Band USB Adapter EW-7822UAC
- Edimax® AC1750 Wireless Dual-Band USB Adapter EW-7833UAC (from release 3.3.1)

Technical information of the adapters can be found in the appendix.

The communication between bus systems and control units is monitored, and relevant data can be recorded very precisely with the data logger. The collected data are stored to the logger and can be downloaded via Ethernet to a PC.

#### **Control Unit**

You need a Windows based Laptop or PC to configure the devices by the **System Client**. It also allows to save the recorded data and to use them offline later.

#### **System Client**

Update, configure and read out your data loggers with System Client. Save time with central administration of your software products. System Client is your key to success for using all our products!

#### **BLUEPIRAT** Rapid

High-performance multi-bus data logger for modern vehicle architectures based on Automotive Ethernet. With up to 3 TB internal memory and supreme recording performance. Robust and compact for in-vehicle use.

Due to the increasing complexity of driver assistance systems and the growing number of infotainment applications, the data traffic between ECUs in the most recent vehicle models has grown significantly. Consequently, besides the various classic bus systems, modern vehicle architectures are based on Automotive Ethernet according to BroadR-Reach / IEEE 802.3 100(0)Base-T1, which can keep up with the growing bandwidth demand.

#### **Power Backup**

The **Power Backup** is a special component, which is designed to bridge short voltage interruptions. It is connected upstream of the data loggers on the voltage side, and must be connected to them via a dedicated LS CAN port for controlling.

#### **BLUEPIRAT Mini**

The **BLUEPIRAT Mini** is smallest data logger in the world with an outstanding functional scope. It offers a wide range of interfaces, stable temperature behavior, very low energy consumption, four GBit Ethernet ports, and much more. Different blue PiraT Mini can be expanded flexibly to one cluster and therefore handled very easily by using <u>System Link</u>.

#### **BLUEPIRAT2**

The **BLUEPIRAT2** is our top-class all-in-one data logger. Seven models cover a wide range of interfaces. (Device is EOL)

#### **BLUEPIRAT2 5E**

Additionally, the **BLUEPIRAT2 5E** offers improved power management and power backup, five integrated Ethernet ports and super-fast start-up behavior. The BLUEPIRAT2 can be expanded flexibly via <u>System Link</u>. (Device is EOL)

#### **Remote Control Touch (optional)**

Operate your BLUEPIRAT data loggers safely and comfortably from the driver's or passenger seat. Via System Link our new remote control becomes part of your logger network. One remote control can handle all connected loggers.

#### **BLUEPIRAT Remote (optional)**

While Remote Control Touch is just a control unit for handling unique devices or a TSL network, the blue PiraT Remote additional has logger functionality by offering internal storage and some interfaces. (Device is EOL)

#### License

For the additional feature **WI-FI** an installed license is required. Settings for licensed features can be performed with a valid license only.

If you need a license for your logger, please contact our sales department (please find the address under contact at the last page).

#### 4.1 Further manuals

Beside this user Manual, we offer the main manuals for our System Client as well as for the different data logger generations in our Service Center at

https://sc.telemotive.de/bluepirat.

Our licensed enhancements have own manuals which are stored in the Service Center too. You will find a list of these enhancements in the user manuals in the chapter **Additional features by optional licenses**.

Under the following links, you always will find the latest versions:

#### User manual for the System Client

https://sc.telemotive.de/4/uploads/media/SystemClient\_UserManual.pdf

#### User manual for BLUEPIRAT Rapid

https://sc.telemotive.de/4/uploads/media/BLUEPIRAT\_Rapid\_UserManual.pdf

#### **User manual for BLUEPIRAT Mini**

https://sc.telemotive.de/4/uploads/media/BLUEPIRAT\_Mini\_UserManual.pdf

#### **User manual for Remote Control Touch**

https://sc.telemotive.de/4/uploads/media/RCTouch\_UserGuide.pdf

#### User manual for BLUEPIRAT Power Backup

https://sc.telemotive.de/4/uploads/media/BLUEPIRAT\_Power\_Backup\_UserManual.pdf

#### User manual for BLUEPIRAT2 / BLUEPIRAT2 5E

https://sc.telemotive.de/4/uploads/media/BLUEPIRAT2\_UserManual.pdf

#### User manual for BLUEPIRAT Remote

https://sc.telemotive.de/4/uploads/media/BLUEPIRAT\_Remote\_UserGuide.pdf

For having an easy access if necessary, the most important manuals are linked in the client under the menu item [Help] and are reachable easily from there.

| File Tools Window | Help                          |
|-------------------|-------------------------------|
| Network logger ×  | System Client manual          |
| Name              | BLUEPIRAT 2 manual            |
|                   | BLUEPIRAT Mini manual         |
|                   | Remote Control Touch manual   |
|                   | BLUEPIRAT Remote manual       |
|                   | BLUEPIRAT Rapid manual        |
|                   | BLUEPIRAT Power Backup manual |
|                   | Info                          |

Figure 4.1: links to the manuals in the System Client

# 4.2 Additional features by optional licenses

Additional features can be activated by purchasing and installing licenses. Licenses can be ordered at our sales team. You find the user guides for these additional features in our Service Center. Currently the following licensed features are available.

| Feature                                                                                                  | Description                                                                |  |
|----------------------------------------------------------------------------------------------------|----------------------------------------------------------------------------|--|
| Camera Link                                                                                              | video recording via video server or network cameras                        |  |
|                                                                                                    | Till now, only some cameras from AXIS were supported                       |  |
| WLAN                                                                                                    | supporting wireless LAN / WiFi                                             |  |
|                                                                                                    | (802.11, 802.11a, 802.11n), (802.11ac from FW 02.04.01)                    |  |
| GPS logging                                                                                              | tracking of GPS data                                                       |  |
| Measurements with CCP                                                                                    | CAN Calibration Protocol                                                   |  |
| Measurements with XCP                                                                                    | Universal Measurement and Calibration Protocol                             |  |
|                                                                                                    | Currently the functionality for Ethernet (XCP on Ethernet) and the CAN-bus |  |
|                                                                                                    | (XCP on CAN) are available.                                                |  |
| MOST150 Streaming                                                                                        | logging MOST150 synchronous/isochronous data                               |  |
| MLBevo / QXDM                                                                                            | The license Connected-Gateway MLBevo enables the recording of data of      |  |
|                                                                                                    | the ATOP control unit MLBevo via USB to the Magna Telemotive data log-     |  |
|                                                                                                    | ger and convert these data with the System Client.                         |  |
|                                                                                                    | (ITOM FVV U2.U3.U1)                                                        |  |
|                                                                                                    | Additional this license allows to log Qualcomm QXDIVI logs via USB         |  |
| (I/U/I/ FVV U3.U0.XX)  Download Terminal  The in the System Client integrated Download Terminal allows ( |                                                                            |  |
| Download Terminal                                                                                        | real in the System Chent integrated Download Terminal allows an automati-  |  |
|                                                                                                    | (from FW/ 02 03 01)                                                        |  |
| Test automation                                                                                          | Interface for connecting to test automation tools                          |  |
|                                                                                                    | At the moment, the sending of CAN messages is supported                    |  |
|                                                                                                    | (from FW 02.04.01)                                                         |  |
| Cellular network                                                                                         | Allows the logger to send status messages over cellular network.           |  |
|                                                                                                    | (from FW 03.01.01)                                                         |  |
| Firmware Care                                                                                            | As part of the "Service Product Firmware Care ", new software and          |  |
|                                                                                                    | firmware versions are made available for download for a limited pe-        |  |
|                                                                                                    | riod of time. This service is available for 12 months from the date of     |  |
|                                                                                                    | purchasing the <b>BLUEPIRAT</b> .                                          |  |
|                                                                                                    |                                                                            |  |
|                                                                                                    | This period can be extended by licenses                                    |  |
|                                                                                                    |                                                                            |  |

Table 4.1: Additional features by optional licenses

#### 4.3 Firmware Care

MAGNA Telemotive GmbH invests a great amount in the further development of its products.

For this we regularly provide new functions and enhancements via firmware and client releases.

#### **Basic conditions**

As part of the "Service Product Firmware Care ", new software and firmware versions are made available for download for a limited period of time. This service is available for 12 months from the date of purchasing the **BLUEPIRAT**. This period can be extended.

For details, please contact your sales partner (see contact at the end of the manual for addresses).

#### Affected products

- BLUEPIRAT Rapid
- BLUEPIRAT Mini
- Remote Control Touch
- BLUEPIRAT2 5E
- BLUEPIRAT2
- BLUEPIRAT Remote

#### Note:

Enhancements are only possible in current firmware releases.

#### Attention:

Please note that updates to main firmware versions (05.00.01 / 06.00.01) need a special update license and can't be flashed to a device without this license.

To buy these licenses please contact our sales department under <u>TMO.Sales@magna.com</u> (please find the complete address under Contact on the last page).

# 5 Configuration 🛸

#### Note:

Any network changes have to be applied to the device by clicking on [Write to logger]. If changes are applied only after restart, the client software will inform you and offers the direct restart.

For configuring the Wi-Fi feature (Managed / Master) a connection between the data logger and the System Client on the PC is required. Please connect the data logger to the PC. If you configure the logger the first time for Wi-Fi, you have to connect via LAN cable. Later you can also change the configuration via an existing Wi-Fi connection.

Start the System Client and select the data logger in the window <Network Logger>. Start the application **[Open configuration] 5**.

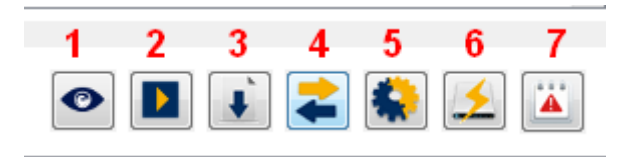

Expand the folder [General] in the configuration tree and choose the sub category [Wi-Fi].

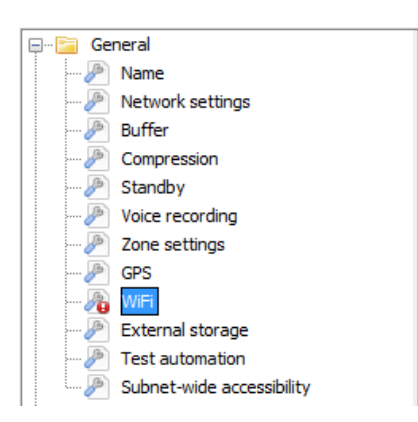

Enable the checkbox Wi-Fi active on the right.

| 📝 WiFi active                   |                     |                                                                     |
|---------------------------------|---------------------|---------------------------------------------------------------------|
| Operating mode: Master          | •                   | Zone: Deutschland <u>Go to zone settings</u>                        |
| Channel: 1                      | •                   | Channel range: (a) IEEE 802.11bgn 2.4GHz (b) IEEE 802.11a/n/ac 5GHz |
| Network name (ESSID):           |                     |                                                                     |
| Authentication mode: WPA-PSK    | (WPA or WPA2)       |                                                                     |
| Key input type: passphras       | se 👻                |                                                                     |
| Encryption key:                 |                     | Show key                                                            |
| DHCP mode                       |                     |                                                                     |
| DHCP mode:                      | DHCP Client         |                                                                     |
| IP address of the data logger:  | 192 . 168 . 2 . 1   | (Default: 192.168.2.1)                                              |
| Subnet mask of the data logger: | 255 . 255 . 255 . 0 | (Default: 255.255.255.0)                                            |

#### Figure 5.1: Wi-Fi configuration

If Wi-Fi is activated on the data logger, connected Wi-Fi modules are automatically detected and activated by the logger.

### 5.1 Operating Modes

Choose the operating mode from the dropdown menu. There are two ways using the WLAN feature in the data logger.

#### 5.1.1 Managed

The common way is using the data logger in the "Infrastructure" mode (**[Managed]** mode). In this mode you can integrate the data logger in an existing LAN/Wi-Fi infrastructure.

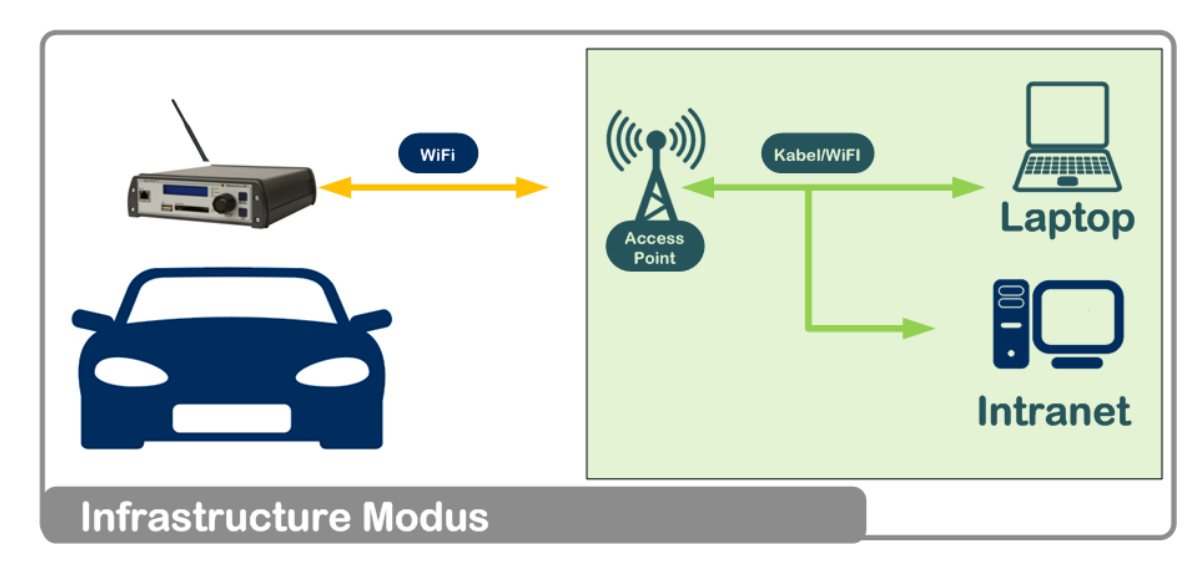

Figure 5.2: Managed or "Infrastructure" mode

#### 5.1.2 Master

In **[Master]** mode the data logger takes the function of the Access Point. Devices (Laptops, Smartphones) can be connected to the logger directly to use DHCP services.

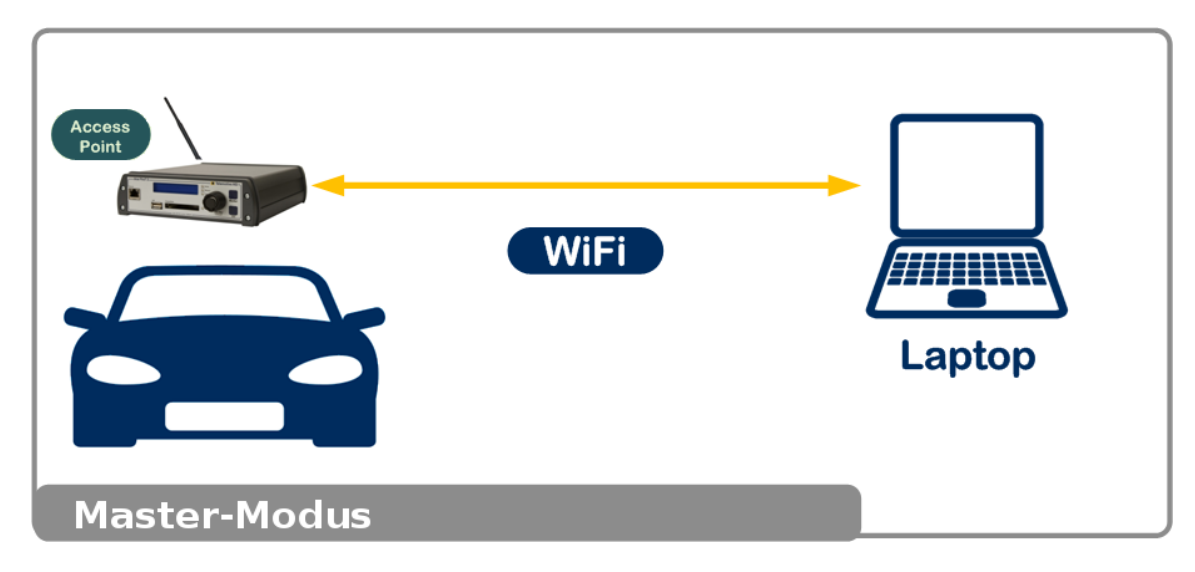

Figure 5.3: "Master" mode

### 5.2 Channel

In the Operating Mode **[Master]** you can switch to another Wi-Fi channel. Select a channel that is as far away as possible from other wireless networks in your environment.

| 📝 Wi-Fi Active        |            |
|-----------------------|------------|
| Operating Mode:       | Master 🗸   |
| Channel:              | [1 ▼]      |
| Network Name (ESSID): | Telemotive |

Figure 5.4: Enter Channel

#### 5.2.1.1 Wi-Fi Standard Selection

From firmware version 2.4.1 on the wireless standard 802.11ac is supported in the Operating Mode **[Master]**.

You can choose the standard which is supported by your WiFi module in the settings.

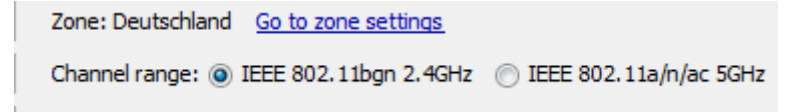

Figure 5.5: Wi-Fi Standard Selection

### 5.3 Network Name (ESSID)

The Network Name is set individually by the user.

#### Managed:

For Managed mode the user has to set the ESSID (Network Name) for the network, to which the logger should be connected.

#### Master:

Here the user can freely configure the ESSID, to later connect manually to the logger.

| Vi-Fi Active          |                       |
|-----------------------|-----------------------|
| Operating Mode:       | Master 🗸              |
| Channel:              | 1                     |
| Network Name (ESSID): | Telemotive            |
| Authentication Mode:  | WPA-PSK (WPA or WPA2) |
| Key Input Type:       | passphrase 👻          |

#### Figure 5.6: Enter Network Name

### 5.4 Authentication Mode

If you set the Operating Mode **[Managed]**, select the Authentication Mode, which is used by your Access Point (AP).

For the Operating Mode [Master] only the Authentication Mode WPA-PSK (WPA or WPA2) is available to be used for the connection between logger and terminal.

The following Authentication Modes can be used.

#### 5.4.1 Authentication by WPA-PSK

WPA-PSK (WPA or WPA2): PSK (Pre Shared Key)

The key of the user is known in advanced. Keys are exchanged before communication starts. The transmitted key and the stored key must match.

| ViFi active           |                       |
|-----------------------|-----------------------|
| Operating mode:       | Managed 🗸             |
| Network name (ESSID): | Telemotive            |
| Authentication mode:  | WPA-PSK (WPA or WPA2) |
| Key input type:       | passphrase 👻          |
| Encryption key:       | • Show key            |

Figure 5.7: Authentication Mode WPA-PSK

#### 5.4.2 Authentication by WPA-EAP | In operation mode [Managed] only

**WPA-EAP:** EAP = Extensible Authentication Protocol While using EAP the negotiation of the used authentication method is done during the authentication process only. In the meantime EAP is widely used and supported by different transport protocols.

| 🔽 WiFi active         |              |  |
|-----------------------|--------------|--|
| Operating mode:       | Managed 🗸    |  |
| Network name (ESSID): | Telemotive   |  |
| Authentication mode:  | WPA-EAP 👻    |  |
| Key input type:       | passphrase 👻 |  |
| Username:             | defaultUser  |  |
| Encryption key:       | • Show key   |  |

Figure 5.8: Authentication Mode WPA-EAP

When using **WPA-EAP**, a user name and an encryption key must be entered for authentication. If no username is filled in, the system uses the hostname of the device.

Changing the Authentication mode to WPA-EAP shows some more setting options in the configuration.

Additionally, the EAP authentication mode can be selected in WPA-EAP mode. The available settings are:

#### 5.4.2.1 EAP authentication mode TLS

For EAP authentication mode TLS the available key input types for the encryption key are [pass-phrase] and [hexadecimal].

| EAP settings             |              |  |  |  |
|--------------------------|--------------|--|--|--|
| EAP authentication mode: | TLS 👻        |  |  |  |
| TLS certificate          |              |  |  |  |
| CA certificate (server): | Open Delete  |  |  |  |
| Client certificate       | Open Delete  |  |  |  |
| Client keyfile:          | Open Delete  |  |  |  |
| Key input type:          | passphrase 🗸 |  |  |  |
| Encryption key:          | Show key     |  |  |  |
|                          |              |  |  |  |

#### Figure 5.9: EAP authentication mode TLS

#### 5.4.2.1.1 Certificate types

#### CA certificate (server)

Company intern certificate (CA = Certificate Authority)

#### **Client certificate**

Device certificate (may be valid for one or more devices)

#### Client keyfile / public key

Encrypted key for the client certificate

Encryption key / client key password / public key password Password for decrypting the client key / public key

#### 5.4.2.1.2 Use of the certificates

If device specific certificates are defined on the radius server:

- CA- and client certificate, client key and client key password
- Client-certificate, client key and client key password

If no device specific certificates are defined:

• CA-Zertifikat

No certificates are needed if no certificates are defined on the radius server.

#### 5.4.2.2 EAP authentication mode Tunnel TTLS

| EAP settings                            |                          |
|-----------------------------------------|--------------------------|
| EAP authentication mode:                | Tunnel TTLS 🗸 🗸          |
| Authentification:                       |                          |
| Authenticationtoken:                    | NONE 👻                   |
| Certificate<br>CA certificate (server): | NONE<br>MSCHAP_V2<br>PAP |

#### Figure 5.10: EAP authentication mode Tunnel TTLS

For **Tunnel TTLS** the authentication can be realized by a TLS certificate or a Token where additional the kind of authenticationtoken can be selected.

| Certificate              |              |  |  |  |
|--------------------------|--------------|--|--|--|
| CA certificate (server): | Open Delete  |  |  |  |
| Client certificate       | Open Delete  |  |  |  |
| Client keyfile:          | Open Delete  |  |  |  |
| Key input type:          | passphrase 🗸 |  |  |  |
| Encryption key:          | Show key     |  |  |  |

#### Figure 5.11: Tunnel TTLS with Token and Certificate

A **TLS certificate** can be transferred to the device too, if this is selected in the configuration.

Certificates can be deleted by the button [Delete].

| EAP settings             |                         |             |  |
|--------------------------|-------------------------|-------------|--|
| EAP authentication mode: | Tunnel TTLS 🔹           |             |  |
| Authentification:        | Token I TLS certificate |             |  |
| Authenticationtoken:     | NONE                    |             |  |
| Certificate              |                         |             |  |
| CA certificate (server): |                         | Open Delete |  |
| Client certificate       |                         | Open Delete |  |
| Client keyfile:          |                         | Open Delete |  |
| Key input type:          | passphrase 🗸            |             |  |
| Encryption key:          |                         | Show key    |  |
| TLS certificate          |                         |             |  |
| CA certificate (server): |                         | Open Delete |  |
| Client certificate       |                         | Open Delete |  |
| Client keyfile:          |                         | Open Delete |  |
| Key input type:          | passphrase 🗸            |             |  |
| Encryption key:          |                         | Show key    |  |
|                          |                         |             |  |

Figure 5.12: Tunnel TTLS with Token, Certificate and TLS certificate

#### 5.4.2.3 EAP authentication mode: Tunnel PEAP

| EAP settings             |                       |   |
|--------------------------|-----------------------|---|
| EAP authentication mode: | Tunnel PEAP           | - |
| PEAP version:            | PEAPv0                | • |
| PEAP label:              | CLIENT_EAP_ENCRYPTION |   |
| Authentification:        |                       |   |
| Authenticationtoken:     | NONE                  | - |

#### Figure 5.13: EAP authentication mode Tunnel PEAP

For the mode Tunnel PEAP additional to the art of the authentication token, the PEAP Version and PEAP Label can be defined.

| EAP settings             |             |          |
|--------------------------|-------------|----------|
| EAP authentication mode: | Tunnel PEAP | •        |
| PEAP version:            | PEAPv0      |          |
| PEAP label               | DEFAULT     | 5        |
|                          | PEAPv0      |          |
| Authentification:        | PEAPv1      |          |
| Authenticationtoken:     | NONE        | <b>•</b> |

#### Figure 5.14: Tunnel PEAP | PEAP version

#### DEFAULT:

Deactivates the use of the PEAP version.

#### PEAPv0:

default: Is used most times

#### PEAPv1:

| EAP settings             |                        |          |
|--------------------------|------------------------|----------|
| EAP authentication mode: | Tunnel PEAP            | •        |
| PEAP version:            | PEAPv0                 | •]       |
| PEAP label:              | CLIENT_EAP_ENCRYPTION  | <b>N</b> |
| Authentification:        | DEFAULT                | 5        |
|                          | CLIENT_EAP_ENCRYPTION  |          |
| Authenticationtoken:     | CLIENT_PEAP_ENCRYPTION |          |

#### Figure 5.15: Tunnel PEAP | PEAP label

#### DEFAULT:

Deactivates the use of the PEAP label.

CLIENT\_EAP\_ENCRYPTION default: old label: Is used most times

# CLIENT\_PEAP\_ENCRYPTION new label

In **Tunnel PEAP** mode the authentification can be realized by a Token as well as by a TLS certificate.

| EAP settings             |                        |  |  |  |  |
|--------------------------|------------------------|--|--|--|--|
| EAP authentication mode: | Tunnel PEAP 🔹          |  |  |  |  |
| PEAP version:            | PEAPv0                 |  |  |  |  |
| PEAP label:              | CLIENT_EAP_ENCRYPTION  |  |  |  |  |
| Authentification:        | Token  TLS certificate |  |  |  |  |
| Authenticationtoken:     | NONE                   |  |  |  |  |

#### Figure 5.16: Tunnel PEAP | Token or TLS certificate

If token is used, the type of authentication token can also be specified. The following options are available:

| EAP settings             |                       |  |  |  |  |  |
|--------------------------|-----------------------|--|--|--|--|--|
| EAP authentication mode: | Tunnel PEAP 🔹         |  |  |  |  |  |
| PEAP version:            | PEAPv0 -              |  |  |  |  |  |
| PEAP label:              | CLIENT_EAP_ENCRYPTION |  |  |  |  |  |
| Authentification:        | Token                 |  |  |  |  |  |
| Authenticationtoken:     | NONE                  |  |  |  |  |  |
| Carlifanta               | NONE                  |  |  |  |  |  |
| Certificate              | MSCHAP_V2             |  |  |  |  |  |
| CA certificate (server): | PAP                   |  |  |  |  |  |

Figure 5.17: Tunnel PEAP | Token | Authenticationtoken

#### NONE

No encryption.

Certificates are optional.

#### MSCHAP\_V2

Microsoft Challenge Handshake Authentication Protocol Version 2.

Certificates are optional.

#### PAP

Password Authentication Protocol.

Certificates are optional.

### 5.5 Key Input Type

Choose one of the following Key Input Types.

#### Passphrase:

Security key is generated from a password. The token length of key must be between 8 and 64.

#### Hexadecimal:

Security key has to be set and is displayed in hexadecimal digits. The token length of key must be exactly 64.

| Vi-Fi Active          |                       |
|-----------------------|-----------------------|
| Operating Mode:       | Master 🔹              |
| Channel:              | 1                     |
| Network Name (ESSID): | Telemotive            |
| Authentication Mode:  | WPA-PSK (WPA or WPA2) |
| Key Input Type:       | passphrase 🗸 🗸        |
| Encryption Key:       | passphrase            |

#### Figure 5.18: Select Key Input Type

### 5.6 Encryption Key

The Encryption key is set by the user. Red symbols with exclamation mark and a notification message indicate if a wrong encryption key is set.

Entering a key is optional and not mandatory.

| ViFi active              |            |                     |                          |   |
|--------------------------|------------|---------------------|--------------------------|---|
| Operating mode:          | Managed    | -                   |                          |   |
| Network name (ESSID):    | Telemotive |                     |                          |   |
| Authentication mode:     | WPA-EAP    | ·                   |                          |   |
| Key input type:          | passphrase | 2 +                 |                          |   |
| Username:                | defaultUse | r                   |                          |   |
| Encryption key:          | •          |                     | Show key                 |   |
| DHCP mode                |            |                     |                          |   |
| DHCP mode:               |            | DHCP Client         | ▼                        |   |
| IP address of the data l | ogger:     | 192 , 168 , 2 , 1   | (Default: 192.168.2.1)   |   |
| Subnet mask of the dat   | a logger:  | 255 . 255 . 255 . 0 | (Default: 255.255.255.0) | 1 |
| <u></u>                  |            |                     |                          |   |

Figure 5.19: Warning for an invalid encryption key

### 5.7 DHCP mode

At the bottom you can select the DHCP mode for your WiFi connection.

| DHCP mode:                      | DHCP Client         | •                        |
|---------------------------------|---------------------|--------------------------|
| IP address of the data logger:  | 192 . 168 . 2 . 1   | (Default: 192.168.2.1)   |
| Subnet mask of the data logger: | 255 , 255 , 255 , 0 | (Default: 255.255.255.0) |

Figure 5.20: DHCP settings for the WiFi connection

These DHCP modi are available:

| DHCP Client | N.* |
|-------------|-----|
| No DHCP     | 5   |
| DHCP Client |     |
| DHCP Server |     |

Figure 5.21: DHCP mode

DHCP master can be used in operating mode [Master] only.

### 5.8 Zone settings

By changing the <Country zone> you can set the frequency and transmission power which should be used in the respective country where you want to use the logger.

| 🗐 📲 General               | Zone settings |                                                           |
|---------------------------|---------------|-----------------------------------------------------------|
| P Name                    | -             |                                                           |
|                           | Time zone:    | (GMT+01:00) Amsterdam, Berlin, Bern, Rom, Stockholm, Wien |
|                           |               | Adjustment for daylight savings                           |
| P Compression             | Country zone: | Germany - DE                                              |
| 🔑 Standby                 |               | · · · · · · · · · · · · · · · · · · ·                     |
| 🔑 Voice recording         |               |                                                           |
| 🦻 Zone settings           |               |                                                           |
| P GPS                     |               |                                                           |
| 🔏 WiFi                    |               |                                                           |
| 🖉 External storage        |               |                                                           |
| 🔑 Test automation         |               |                                                           |
| Subnet-wide accessibility |               |                                                           |

Figure 5.22: Configuration – General – Zone settings

### 5.9 Live View via Wi-Fi

Live View offers the possibility of displaying pre-configured logger data live on a mobile device such as a laptop, tablet or mobile phone. This manual only describes the settings required to access the Live View application via Wi-Fi. For more detailed information, refer to the "System Client User Guide" in chapter Live View.

#### 5.9.1 Select data logger

To establish the connection to the data logger, proceed as follows:

Select the logger to which the Wi-Fi module is connected.

| <b>.</b> [ | 🧧 Ge   | neral 🔨                     | WiFi active              |            |                     |                                                                     |  |
|------------|--------|-----------------------------|--------------------------|------------|---------------------|---------------------------------------------------------------------|--|
|            | 🎤      | Name                        | Virideuve                |            |                     |                                                                     |  |
|            | 🎤      | Network settings            | Operating mode:          | Master     | ~                   | Zone: Deutschland <u>Go to zone settings</u>                        |  |
|            | ···· 🎤 | Buffer                      | Channel:                 | 1          | ~                   | Channel range: (i) IEEE 802.11bgn 2.4GHz (i) IEEE 802.11a/n/ac 5GHz |  |
|            | 🎤      | Compression                 |                          |            |                     |                                                                     |  |
|            | ···· P | Standby                     | Network name (ESSID):    | Telemotive | 2                   |                                                                     |  |
|            | ···· 🎤 | Voice recording             | Authentication mode:     | WPA-PSK (  | (WPA or WPA2)       |                                                                     |  |
|            | 🎤      | Zone settings               |                          |            | (                   |                                                                     |  |
|            | ···· P | GPS - Logger: CS_bP2-5E     | Key input type:          | passphras  | e v                 |                                                                     |  |
|            | ···· 🎤 | GPS - Logger: CS_bP_Remote  | Encryption key:          |            | •                   | Show key                                                            |  |
|            | ···· 🎤 | GPS - Logger: CS_Mini-cPhy  |                          |            |                     |                                                                     |  |
|            | JP     | GPS - Logger: CS_bPRapid_D  | DHCP mode                |            |                     |                                                                     |  |
|            | 🔊      | WiFi - Logger: CS_bP2-5E    | DHCP settings:           |            | DHCP Server         | $\checkmark$                                                        |  |
|            | 🔊      | WiFi - Logger: CS_bP_Remote | IP address of the data l | ogger:     | 192 . 168 . 2 . 1   | (Default: 192.168.2.1)                                              |  |
|            | ···· 🎤 | WiFi - Logger: CS_Mini-cPhy | Subpot mark of the dat   | - leasers  |                     | (Default, 255, 255, 255, 0)                                         |  |
|            | ···· 🔊 | WiFi - Logger: CS_bPRapid_D | Subriet mask of the dat  | a logger:  | 255 . 255 . 255 . 0 | (Default: 255.255.0)                                                |  |
|            | ···· P | External storage            |                          |            |                     |                                                                     |  |
|            | ···· P | Test automation             |                          |            |                     |                                                                     |  |

Figure 5.23: Wi-Fi configuration - Data logger selection

#### 5.9.2 Wi-Fi Configuration

The following fields must be filled in:

Network name (ESSID): freely selectable name

Encryption key: Token length of the key must be between 8 and 64.

| <b>P</b> ···[ | 🦲 Ge     | neral A                     | WiFi active            |             |                     |                                        |                               |
|---------------|----------|-----------------------------|------------------------|-------------|---------------------|----------------------------------------|-------------------------------|
|               |          | Network settings            | Operating mode:        | Master      | ~                   | Zone: Deutschland Go to zone settings  |                               |
|               | <i>P</i> | Buffer                      | Channel:               | 1           | ~                   | Channel range: ( ) IEEE 802.11bgn 2.40 | GHz () IEEE 802.11a/n/ac 5GHz |
|               | 🔊        | Compression                 |                        |             |                     | 1                                      | 0                             |
|               | <i>P</i> | Standby                     | Network name (ESSID):  | Telemotive  | 2                   |                                        |                               |
|               | JP       | Voice recording             | Authentication mode:   | WPA-PSK     | (WPA or WPA2)       |                                        |                               |
|               | P        | Zone settings               | Hadichacadon model     | IN AT SK    | (11.6.0.11.62)      |                                        |                               |
|               | <i>P</i> | GPS - Logger: CS_bP2-5E     | Key input type:        | passphras   | se v                |                                        |                               |
|               | ···· 🎤   | GPS - Logger: CS_bP_Remote  | Encryption key:        |             | •                   | Show key                               |                               |
|               | 🔊        | GPS - Logger: CS_Mini-cPhy  |                        |             |                     |                                        |                               |
|               |          | GPS - Logger: CS_bPRapid_D  | DHCP mode              |             |                     |                                        |                               |
|               | 🔊        | WiFi - Logger: CS_bP2-5E    | DHCP settings:         |             | DHCP Server         | $\sim$                                 |                               |
|               |          | WiFi - Logger: CS_bP_Remote | IP address of the data | logger:     | 192 . 168 . 2 . 1   | (Default: 192.168.2.1)                 |                               |
|               |          | WiFi - Logger: CS_Mini-cPhy | Subpot mode of the de  | ta laggari  |                     | (Default: 255 255 255 0)               |                               |
|               | P        | WiFi - Logger: CS_bPRapid_D | Subhet mask of the da  | ita logger: | 255 . 255 . 255 . 0 | (Default: 255.255.255.0)               |                               |
|               | <i>P</i> | External storage            |                        |             |                     |                                        |                               |
|               | <i>P</i> | Test automation             |                        |             |                     |                                        |                               |

Figure 5.24: Example Wi-Fi configuration

When you have made all the settings, click the [Write to logger] button to send the configuration to the logger / TSL network.

| Default configuration | Load from file | Save as file | Read from logger | Write to logger                         |
|-----------------------|----------------|--------------|------------------|-----------------------------------------|
|                       |                |              |                  | ~~~~~~~~~~~~~~~~~~~~~~~~~~~~~~~~~~~~~~~ |

Figure 5.25: Send configuration to data logger

#### 5.9.3 Settings on the mobile device

In the Wi-Fi settings of the mobile device, please select the network name just created (in the example "Telemotive") and enter the password (in the configuration under Encryption Key) to connect to the Wi-Fi network of the logger.

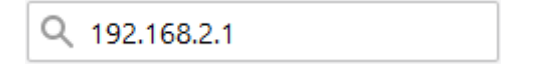

#### Figure 5.26: Enter the IP address of the data logger in the browser

The homepage of the System Client appears:

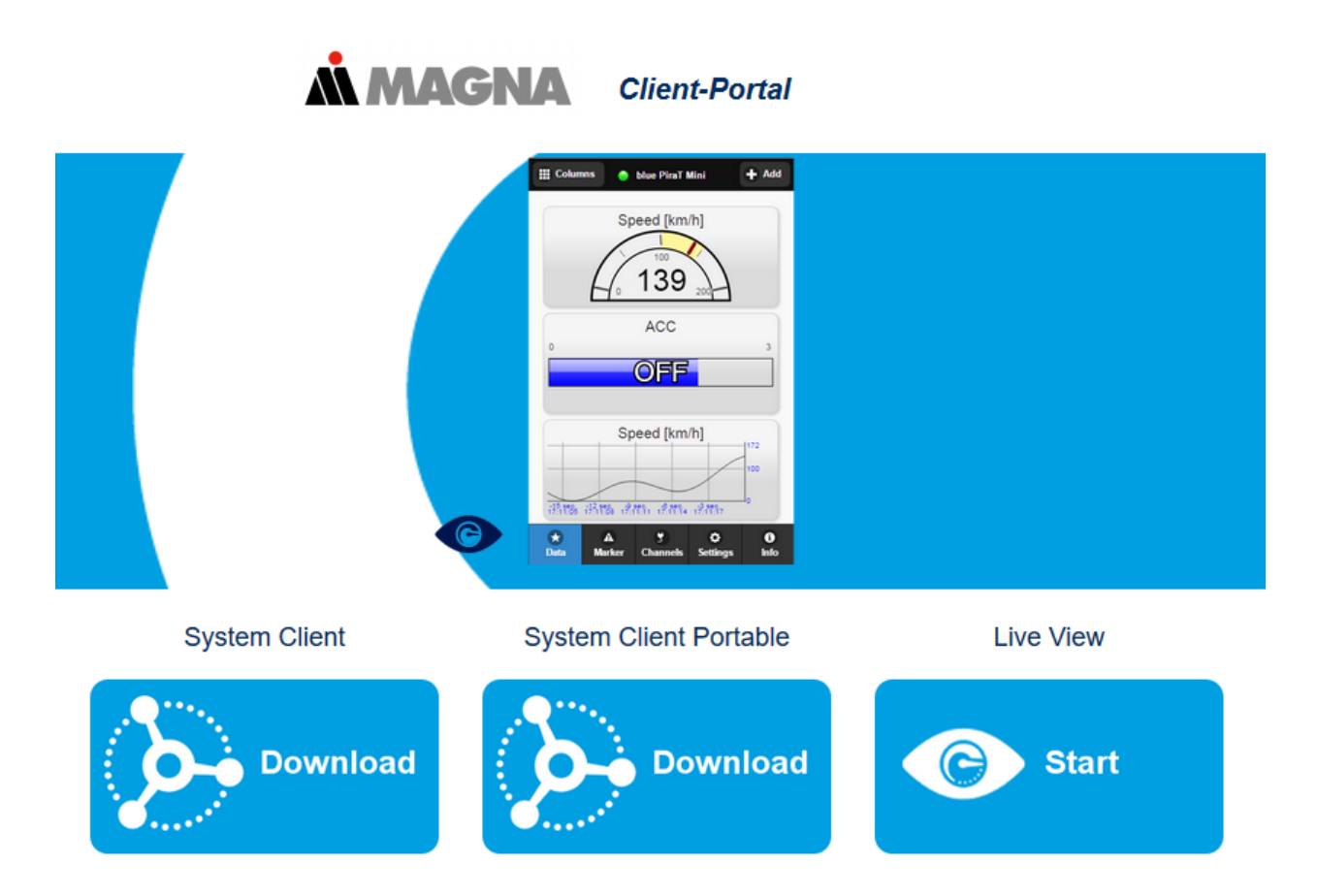

Figure 5.27: Homepage of the System Client

The Live View button takes you to the Live View menu.

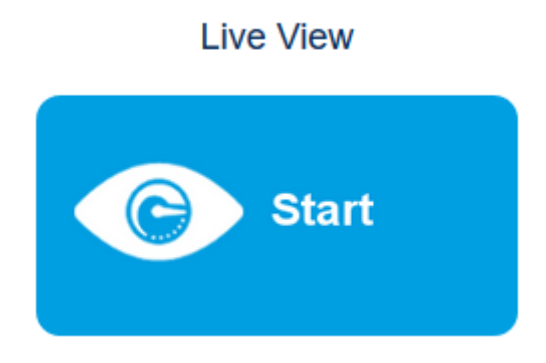

Figure 5.28: Live View Button

# 6 Additional information and settings for laptop/PC

If you have to set your IP address/subnet mask manually (e.g. if no DHCP service is available in your infrastructure network), please open the "WIFI Status" of your wireless network card.

You can reach the Wi-Fi settings over the [Properties] button.

#### 23 aff] WIFI Status General Connection IPv4 Connectivity: No Internet access No network access IPv6 Connectivity: Media State: Enabled SSID: MiniWIFI 00:10:29 Duration: Speed: 54.0 Mbps Signal Quality: للاد Details... Wireless Properties Activity Sent Received all Bytes: 42 1.772 Disable Diagnose Properties Close

#### Note: For changes administration rights are required.

#### Figure 6.1: Wi-Fi Status

Now you have to choose your TCP/IP protocol. Please make sure to use the correct communication protocol. **(TCP/IPv4)** If necessary, contact your network administrator.

Select your used Wi-Fi protocol and click the [Properties] button.

| WIFI Properties                                                                                                    | 23  |
|----------------------------------------------------------------------------------------------------|-----|
| Networking Sharing                                                                                                    |     |
| Connect using:                                                                                                    |     |
| Intel(R) Centrino(R) Ultimate-N 6300 AGN                                                                                                    |     |
| Configure This connection uses the following items:                                                                                                    |     |
| <ul> <li>Client for Microsoft Networks</li> <li>QoS Packet Scheduler</li> <li>File and Printer Sharing for Microsoft Networks</li> <li>Internet Protocol Version 6 (TGP/IPv6)</li> <li>Internet Protocol Version 4 (TCP/IPv4)</li> <li>Internet Protocol Version 4 (TCP/IPv4)</li> <li>Ink-Layer Topology Discovery Mapper I/O Driver</li> <li>Link-Layer Topology Discovery Responder</li> </ul> |     |
| Install Uninstall Properties Description Transmission Control Protocol/Internet Protocol. The default wide area network protocol that provides communication across diverse interconnected networks.                                                                                                    |     |
| OK Can                                                                                                    | cel |

Figure 6.2: Wi-Fi Properties

Mark the checkbox **Use the following IP address:** to modify the IP address. Increase the last sign of the IP-address and use the default subnet mask. The settings for [Default gateway] and [DNS] do not have to be modified.

| Internet Protocol Version 4 (TCP/IPv4) Properties                                                                                                    |                   |  |  |  |
|----------------------------------------------------------------------------------------------------|-------------------|--|--|--|
| General                                                                                                    |                   |  |  |  |
| You can get IP settings assigned automatically if your network<br>supports this capability. Otherwise, you need to ask your network<br>administrator for the appropriate IP settings. |                   |  |  |  |
| Obtain an IP address automatica                                                                                                    | lly               |  |  |  |
| • U <u>s</u> e the following IP address:                                                                                                    |                   |  |  |  |
| IP address:                                                                                                    | 192.168.2.2       |  |  |  |
| S <u>u</u> bnet mask:                                                                                                    | 255.255.255.0     |  |  |  |
| <u>D</u> efault gateway:                                                                                                    | · · ·             |  |  |  |
| Obtain DNS server address autor                                                                                                    | natically         |  |  |  |
| • Use the following DNS server addresses                                                                                                    |                   |  |  |  |
| Preferred DNS server:                                                                                                    | · · ·             |  |  |  |
| <u>A</u> lternate DNS server:                                                                                                    | · · ·             |  |  |  |
| Validate settings upon exit                                                                                                    | Ad <u>v</u> anced |  |  |  |
|                                                                                                    | OK Cancel         |  |  |  |

Figure 6.3: Internet Protocol Properties

# 7 Connecting to the data logger via Wi-Fi

#### Step 1:

Connect your PC/laptop with the previously configured network.

#### Step 2:

Open the System Client and have a look at the Network Logger list. Upon successful connection to the data logger or TSL cluster via Wi-Fi, the logger appears with a 😤 symbol in the list.

| Network Logger 🕷   |                              |                | - |
|--------------------|------------------------------|----------------|---|
| Name               | IP                           | Connected with |   |
| DUT_114            | 192.168.0.233<br>192.168.2.1 |                |   |
| + Enter IP address |                              |                |   |
|                    |                              |                |   |

Figure 7.1: Tab "Network Logger"

Index

# 8 Appendix | Technical information about the adapters

| Adapter / adapter            | NETGEAR® N150       | NETGEAR® N300       | NETGEAR® A6100               | Edimax® AC600                | Edimax® AC1200               | Edimax® AC1750                                   |
|------------------------------|---------------------|---------------------|------------------------------|------------------------------|------------------------------|--------------------------------------------------|
|                              | WNA1100-100PES      | WNA3100M-100PES     | A6100-AC600                  | EW-7811UTC                   | EW-7822AUC                   | EW-7833AUC                                       |
| Hersteller /<br>Manufacturer | Netgear             | Netgear             | Netgear                      | Edimax                       | Edimax                       | Edimax                                           |
| Chip / chip                  | AR9002U/AR9271      | RTL8192CU           | RTL8821AU                    | RTL8812AU                    | RTL8821AU                    | RTL8814AU                                        |
| Treiber / driver             | ath9k_htc           | rtl8192cu           | rtl8821au                    | rtl8821au                    | rtl8821au                    | rtl8814au                                        |
| IEEE 802.11                  | bgn                 | bgn                 | abgn+ac                      | abgn+ac                      | abgn+ac                      | abgn+ac                                          |
| Antenne /<br>antenna         | 1x1                 | 2x2                 | 1x1                          | 1x1                          | 2x2                          | 3x3                                              |
| WPA/WPA2                     | WPA-EAP,<br>WPA-PSK | WPA-EAP,<br>WPA-PSK | WPA-EAP,<br>WPA-PSK          | WPA-EAP,<br>WPA-PSK          | WPA-EAP,<br>WPA-PSK          | WPA-EAP,<br>WPA-PSK                              |
| Access Point*                |                     |                     |                              |                              |                              |                                                  |
| IEEE 802.11                  | bpn                 | bpn                 | abgn+ac                      | abgn+ac                      | abgn+ac                      | abgn+ac                                          |
| Bandbreite /<br>bandwith     | 20MHz               | 20MHz               | 20MHz ,<br>40MHz (802.11 ac) | 20MHz ,<br>40MHz (802.11 ac) | 20MHz ,<br>40MHz (802.11 ac) | 20MHz ,<br>40MHz (802.11 n)<br>80MHz (802.11 ac) |
| Kanäle /<br>channels**       | 1 - 11              | 1 - 11              | 1-11, 36, 44                 | 1-11, 36, 44                 | 1-11, 36, 44                 | 1-11, 36, 44                                     |
| * Dei Manuer dung d          | an Adaptan in Mast  | Madua ala Assasa D  | aint ( Durusing the ed       | la star in sector made       |                              |                                                  |

\* Bei Verwendung des Adapters im Master Modus als Access Point / By using the adapter in master mode as access point \*\* Die verfügbaren Kanäle sind länderabhängig / Available channels depend on the country settings.

#### Figure 8.1: Appendix | Technical information about the adapters

Note: Due to connection interrupts, the Netgear N300 adapter is not recommended and not sold by MAGNA Telemotive any more.

# 9 Abbreviations

| Kürzel / abbreviation | Bedeutung / meaning                                        |  |  |
|-----------------------|------------------------------------------------------------|--|--|
| blue PiraT            | Processing Information Recording Analyzing Tool            |  |  |
| bP                    | blue PiraT                                                 |  |  |
| bP2                   | blue PiraT2                                                |  |  |
| bP2 5E                | blue PiraT2 5E                                             |  |  |
| bPMini                | blue PiraT Mini                                            |  |  |
| RC Touch              | Remote Control Touch                                       |  |  |
| bP Remote             | blue PiraT Remote                                          |  |  |
|                       |                                                            |  |  |
|                       |                                                            |  |  |
| A2L                   | ASAM MCD-2 MC Language                                     |  |  |
| AE                    | Automotive Electronics                                     |  |  |
| ACK                   | ACKnowledged                                               |  |  |
| CAN                   | Controller Area Network                                    |  |  |
| CCP                   | CAN Calibration Protocol                                   |  |  |
| CF                    | Compact Flash                                              |  |  |
| CRO                   | Command Receive Object                                     |  |  |
|                       |                                                            |  |  |
| DAQ                   | Data Acquisition                                           |  |  |
| DTO                   | Data Transmission Object                                   |  |  |
|                       |                                                            |  |  |
| ECL                   | Electrical Control Line                                    |  |  |
| ECU                   | Electronic Control Unit                                    |  |  |
| FIBEX                 | Fleld Bus Exchange Format                                  |  |  |
| FW                    | Firmware                                                   |  |  |
| GMT                   | Greenwich Mean Time                                        |  |  |
| INCA                  | INtegrated Calibration and Application Tool                |  |  |
|                       |                                                            |  |  |
| LAN                   | Local Area Network = Netzwerk                              |  |  |
| LIN                   | Local Interconnect Network                                 |  |  |
|                       |                                                            |  |  |
| MAC                   | Media Access Control                                       |  |  |
| MCD                   | Measure Calibrate Diagnose                                 |  |  |
| MDX                   | Meta Data EXchange Format                                  |  |  |
| MEP                   |                                                            |  |  |
| MOST                  | Media Oriented Systems Transport ( <u>www.mostnet.de</u> ) |  |  |
| 0.07                  |                                                            |  |  |
| ODI                   | Object Descriptor Table                                    |  |  |
| ODX                   | Open Data Exchange                                         |  |  |
| OEM                   | Original Equipment Manufacturer                            |  |  |
|                       |                                                            |  |  |
| DUV                   | <b>DHV</b> sical Bus Connect                               |  |  |
|                       |                                                            |  |  |
|                       | Passwoll<br>Receiver Data                                  |  |  |
|                       |                                                            |  |  |
| SD                    | Secure Digital                                             |  |  |
| SETP                  | Secure File Transfer Protocol                              |  |  |
| SHA                   | Secure Hash                                                |  |  |
| SSL                   | Secure Sockets Laver                                       |  |  |
|                       |                                                            |  |  |
| TCP/IP                | Transmission Control Protocol/Internet Protocol            |  |  |
| TLS                   | Transport Layer Security                                   |  |  |
| TMP                   | Telemotive Packetformat                                    |  |  |
| TSL                   | Telemotive System Link                                     |  |  |
| UDP                   | User Datagram Protocol                                     |  |  |
| USB                   | Universal Šerial Bus                                       |  |  |

| UTC   | Universal Time, Coordinated                    |
|-------|------------------------------------------------|
|       |                                                |
| Wi-Fi | Wireless Fidelity                              |
| WLAN  | Wireless Local Area Network                    |
|       |                                                |
| XCP   | Universal Measurement and Calibration Protocol |

Table 9.1: Abbreviations

# 10 List of figures

| Figure 4.1: links to the manuals in the System Client                | 9  |
|----------------------------------------------------------------------|----|
| Figure 5.1: Wi-Fi configuration                                      | 12 |
| Figure 5.2: Managed or "Infrastructure" mode                         | 13 |
| Figure 5.3: "Master" mode                                            | 13 |
| Figure 5.4: Enter Channel                                            | 14 |
| Figure 5.5: Wi-Fi Standard Selection                                 | 14 |
| Figure 5.6: Enter Network Name                                       | 14 |
| Figure 5.7: Authentication Mode WPA-PSK                              | 15 |
| Figure 5.8: Authentication Mode WPA-EAP                              | 15 |
| Figure 5.9: EAP authentication mode TLS                              | 16 |
| Figure 5.10: EAP authentication mode Tunnel TTLS                     | 17 |
| Figure 5.11: Tunnel TTLS with Token and Certificate                  | 17 |
| Figure 5.12: Tunnel TTLS with Token, Certificate and TLS certificate | 17 |
| Figure 5.13: EAP authentication mode Tunnel PEAP                     | 18 |
| Figure 5.14: Tunnel PEAP   PEAP version                              | 18 |
| Figure 5.15: Tunnel PEAP   PEAP label                                | 18 |
| Figure 5.16: Tunnel PEAP   Token or TLS certificate                  | 19 |
| Figure 5.17: Tunnel PEAP   Token   Authenticationtoken               | 19 |
| Figure 5.18: Select Key Input Type                                   | 20 |
| Figure 5.19: Warning for an invalid encryption key                   | 20 |
| Figure 5.20: DHCP settings for the WiFi connection                   | 21 |
| Figure 5.21: DHCP mode                                               | 21 |
| Figure 5.22: Configuration – General – Zone settings                 | 21 |
| Figure 5.23: Wi-Fi configuration - Data logger selection             | 22 |
| Figure 5.24: Example Wi-Fi configuration                             | 22 |
| Figure 5.25: Send configuration to data logger                       | 23 |
| Figure 5.26: Enter the IP address of the data logger in the browser  | 23 |
| Figure 5.27: Homepage of the System Client                           | 23 |
| Figure 5.28: Live View Button                                        | 24 |
| Figure 6.1: Wi-Fi Status                                             | 25 |
| Figure 6.2: Wi-Fi Properties                                         | 26 |
| Figure 6.3: Internet Protocol Properties                             | 26 |
| Figure 7.1: Tab "Network Logger"                                     | 27 |
| Figure 8.1: Appendix   Technical information about the adapters      | 28 |

Index

# 11 List of tables

| Table 4.1: Additional features by optional licenses | . 10 |  |
|-----------------------------------------------------|------|--|
| Table 9.1: Abbreviations                            | . 30 |  |
|                                                     |      |  |

Index

## **12 Contact**

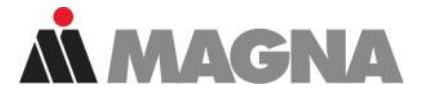

# DRIVING **EXCELLENCE.** INSPIRING **INNOVATION.**

#### **MAGNA Telemotive GmbH**

Office München Frankfurter Ring 115a 80807 München / Germany

| Tel.:   | +49 89 357186-0              |
|---------|------------------------------|
| Fax.:   | +49 89 357186-520            |
| E-Mail: | TMO.info@magna.com           |
| Web:    | https://telemotive.magna.com |

Sales Tel.: Fax.: E-Mail:

+49 89 357186-550 +49 89 357186-520 TMO.Sales@magna.com

SupportTel.:+49 89 357186-518E-Mail:TMO.productsupport@magna.comServiceCenter:https://sc.telemotive.de/bluepirat

© by MAGNA Telemotive GmbH

Subject to errors and to technical changes as part of product improvement.